# Working from Home using your Own Device

In this document:

Installing the Citrix Workspace app Registering for Microsoft Multi Factor Authentication (MFA) Accessing the Merton network remotely

#### Installing the Citrix Workspace app

In order to use your own non-Merton computer to connect to the Merton Gateway, you will need to install the **Citrix Workspace app** first.

How to install the Citrix Workspace app

1) Download the latest version of the Citrix Workspace app https://www.citrix.com/en-gb/downloads/workspace-app

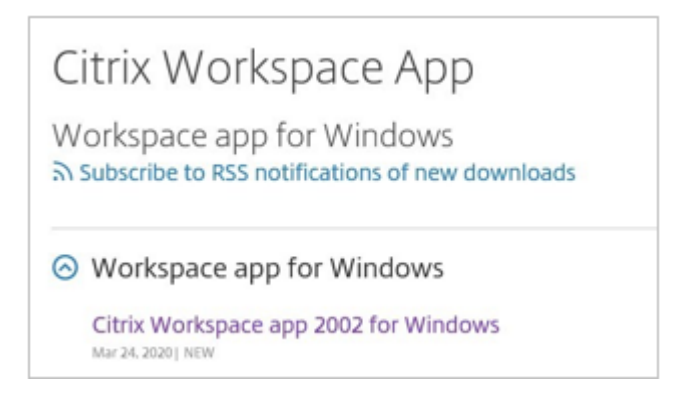

2) Follow the on screen steps to install the app, and click Start:

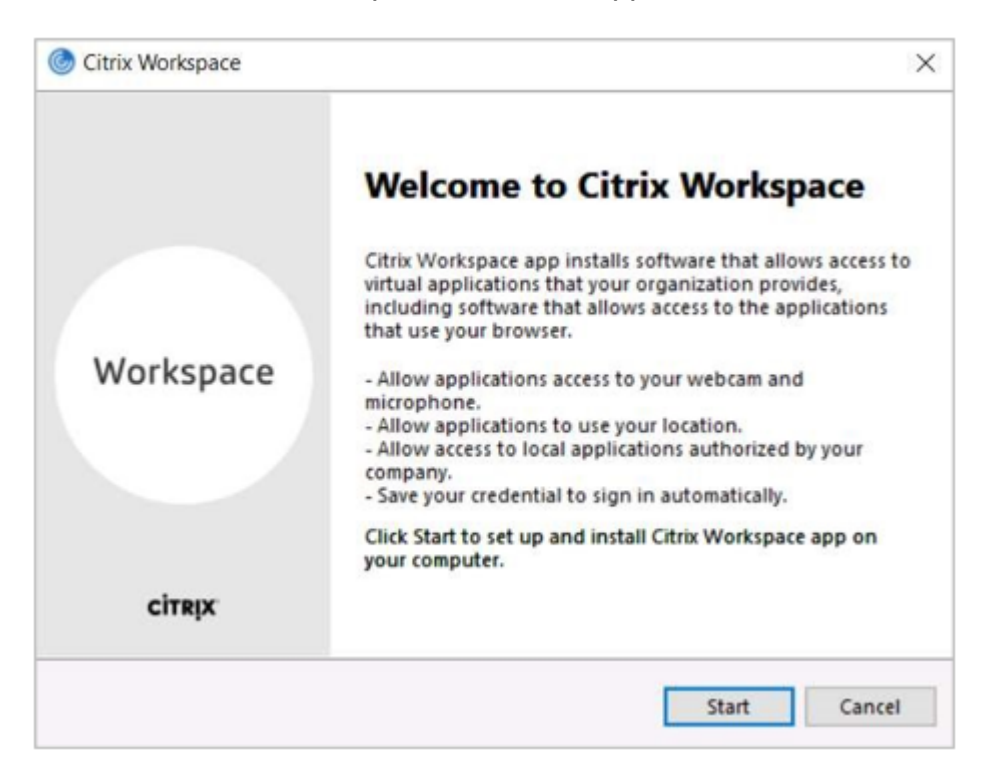

Tick the box to accept the license agreement:

| License Agreement                                                                                                    |                                                                                                |
|----------------------------------------------------------------------------------------------------|------------------------------------------------------------------------------------------------|
| You must accept the license agreement below to                                                                                                    | proceed.                                                                                       |
| CITRIX LICENSE AGREEMENT                                                                                                    |                                                                                                |
| Use of this component is subject to the Citrx l<br>covering the Citrix product(s) and/or service(s<br>this component. This component is licensed for<br>product(s) and/or service(s). | license or terms of service<br>i) with which you will be using<br>or use only with such Citrix |
| CTX_code EP_R_A10352779                                                                                                    |                                                                                                |
|                                                                                                    |                                                                                                |

3) The App will begin to install. Please be patient, this may take a few minutes.

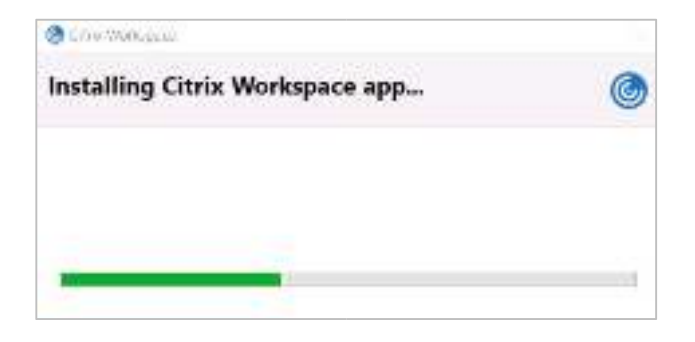

- 4) Once the installation is finished, you should see this message.
  - X Don't click Add Account
  - Click Finish:

| Citrix Workspace                                                                                                    | ×      |
|----------------------------------------------------------------------------------------------------|--------|
| CITRIX                                                                                                    |        |
| Installation successful                                                                                                    |        |
| If you received instructions to set up Citrix Workspace app<br>with your email or a server address, click Add Account.<br>Otherwise, click Finish, and you can set up an account later. |        |
|                                                                                                    |        |
| Add Account                                                                                                    | Finish |

5) You will need to restart the computer for the installation to complete:

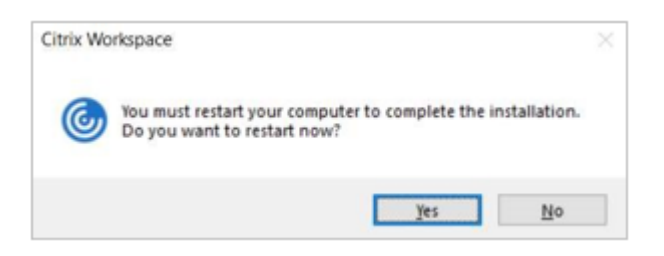

6) After installing the Citrix Workspace app, you will also need to download the Citrix HDX for Skype app if you are working from your <u>own</u> device. The app can be downloaded from this site: <u>https://www.citrix.com/en-gb/downloads/citrix-receiver/additional-client-software/hdxrealtime-media-engine.html</u>

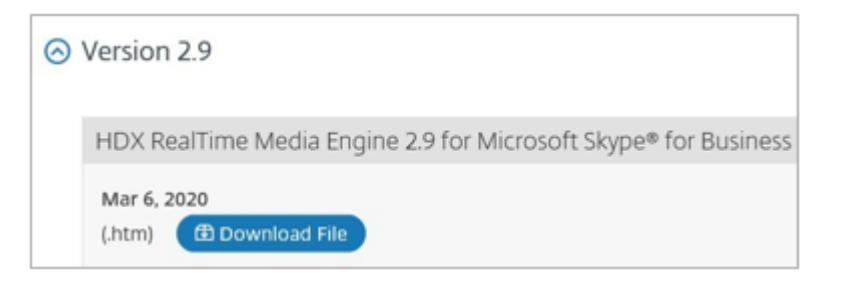

7) You need to select the option for HDX for Microsoft Windows or Apple Mac.

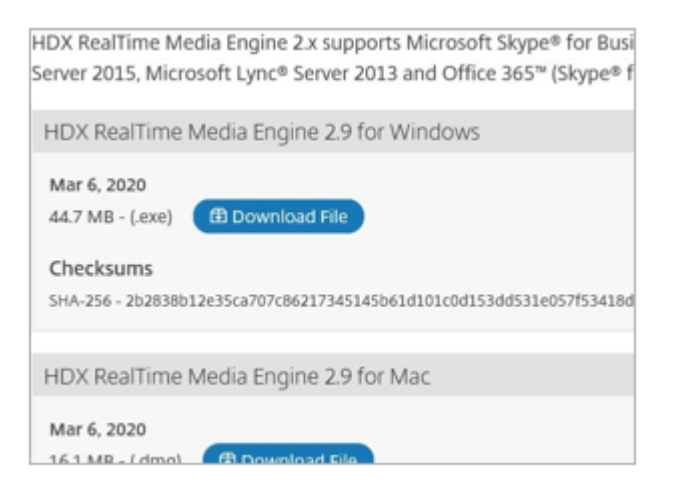

8) Follow the prompts to install the Citrix HDX app

9) You will need to accept the licence agreement as shown below

| Citrix HDX RealTime Me                                                                                                    | dia Engine 2.9 Setup                                                                                                    |                                                                                                    |                                                                                                    |                                               |                                              |        |
|----------------------------------------------------------------------------------------------------|----------------------------------------------------------------------------------------------------|----------------------------------------------------------------------------------------------------|----------------------------------------------------------------------------------------------------|-----------------------------------------------|----------------------------------------------|--------|
|                                                                                                    | Welcome t<br>Media Eng                                                                                                    | the Cine 2.9 s                                                                                                    | itrix HDX<br>Setup Wi                                                                                                    | Reizard                                       | alTime<br>d                                  |        |
|                                                                                                    | It is strongly reco                                                                                                    | mmended tha                                                                                                    | it you exit all W                                                                                                    | /indov                                        | vs programs                                  |        |
| Citrix HDX                                                                                                    | Click Cancel to qui                                                                                                    | it the setup p<br>. Click Next to                                                                                                    | rogram, then o                                                                                                    | lose a<br>installa                            | ny programs<br>ation.                        |        |
|                                                                                                    | WARNING: This p<br>international treat                                                                                                    | rogram is pro<br>ties.                                                                                                    | tected by copy                                                                                                    | right l                                       | aw and                                       |        |
|                                                                                                    | Unauthorized repr<br>portion of it, may<br>will be prosecuted                                                                                                    | roduction or o<br>result in seve<br>I to the maxin                                                                                                    | distribution of t<br>ere civil and crim<br>num extent pos                                                                               | his pro<br>minal p<br>ssible u                | ogram, or an<br>benalties, and<br>under law. | y<br>t |
|                                                                                                    |                                                                                                    | Back                                                                                                    | Next                                                                                                    |                                               | Cance                                        | 1      |
| Citrix HDX RealTime Me                                                                                                    | dia Engine 2.9 Setup                                                                                                    |                                                                                                    |                                                                                                    |                                               | Ξ.                                           | ×      |
| End-User License Agr                                                                                                    | eement                                                                                                    |                                                                                                    |                                                                                                    |                                               |                                              | ^      |
| Please read the following                                                                                                    | license agreement care                                                                                                    | fully                                                                                                    |                                                                                                    |                                               | Citrix HI                                    | X      |
| Last Revised: January                                                                                                    | 1, 2019                                                                                                    |                                                                                                    |                                                                                                    |                                               | ^                                            |        |
| Provide the second second second second second second second second second second second second second second s                                                                                                    | EEMENT                                                                                                    |                                                                                                    |                                                                                                    |                                               |                                              |        |
| CITRIX LICENSE AGR<br>This is a legal agreemen<br>("you"), and the provid<br>hereinafter referred to a<br>Processing Agreement                                                                                                    | nt ("AGREEMENT") &<br>fing Citrix entity (the a<br>as "CITRIX"). This AG<br>, the Citrix Services Se                                                                                                    | petween the<br>applicable program of the<br>GREEMENT<br>occurity Exhibits                                                                                                    | end-user cus<br>oviding entit<br>includes the<br>it and any of                                                                          | tomer<br>y is<br>Data<br>her                  | r                                            |        |
| CITRIX LICENSE AGR<br>This is a legal agreement<br>("you"), and the provid-<br>hereinafter referred to a<br>Processing Agreement<br>documents incorporate<br>product (hereinafter "P<br>"MAINTENANCE") d<br>https://www.citrix.com/<br>I accept the terms in th                                                                                                    | nt ("AGREEMENT") h<br>ding Citrix entity (the a<br>as "CITRIX"). This AG<br>, the Citrix Services Se<br>d herein by reference.<br>RODUCT") and maint<br>etermines the providin<br>buy/licensing/citrix.p<br>ne License Agreement                                                                                                    | between the<br>applicable program<br>BREEMENT<br>scurity Exhib<br>. Your locati<br>tenance (her<br>g entity as i<br>roviding-en                                                                                                    | end-user cus<br>roviding entit<br>includes the<br>it and any ot<br>on of receipt<br>einafter<br>dentified at<br>ities.html. BY          | tomer<br>y is<br>Data<br>her<br>of the        | e Citrix                                     |        |
| CITRIX LICENSE AGR<br>This is a legal agreemen<br>("you"), and the provid<br>hereinafter referred to a<br>Processing Agreement<br>documents incorporate<br>product (hereinafter "P<br>"MAINTENANCE") dd<br>https://www.citrix.com/<br>I accept the terms in th                                                                                                    | nt ("AGREEMENT") It<br>fing Citrix entity (the a<br>as "CITRIX"). This AG<br>, the Citrix Services Se<br>d herein by reference.<br>RODUCT") and maint<br>etermines the providin<br>buy/licensing/citrix.p<br>ne License Agreement<br>Print                                                                                                  | Between the<br>applicable pr<br>GREEMENT<br>sourity Exhib<br>Your locati<br>tenance (her<br>ag entity as i<br>roviding-entity<br>Back                                                                                                    | end-user cus<br>roviding entit<br>includes the<br>it and any ot<br>on of receipt<br>einafter<br>dentified at<br>tities html. BY<br>Next | tomer<br>y is<br>Data<br>her<br>of the        | e Citrix                                     |        |
| CITRIX LICENSE AGR<br>This is a legal agreemen<br>("you"), and the provid<br>hereinafter referred to a<br>Processing Agreement<br>documents incorporate<br>product (hereinafter "P<br>"MAINTENANCE") dh<br>https://www.citrix.com/                                                                                                    | nt ("AGREEMENT") It<br>fing Citrix entity (the a<br>as "CITRIX"). This AG<br>, the Citrix Services Se<br>d herein by reference.<br>RODUCT") and maint<br>etermines the providin<br>buy/licensing/citrix-p<br>ne License Agreement<br>Print                                                                                                  | between the<br>applicable pr<br>GREEMENT<br>sourity Exhib<br>Your locati<br>tenance (her<br>ag entity as i<br>roviding-en<br>Back                                                                                                    | end-user cus<br>roviding entit<br>includes the<br>it and any ot<br>on of receipt<br>einafter<br>dentified at<br>tities html. BY<br>Next | tomer<br>y is<br>Data<br>her<br>of the        | r<br>: Citrix                                |        |
| CITRIX LICENSE AGR<br>This is a legal agreemen<br>("you"), and the provid<br>hereinafter referred to a<br>Processing Agreement<br>documents incorporate<br>product (hereinafter "P<br>"MAINTENANCE") de<br>https://www.citrix.com/                                                                                                    | nt ("AGREEMENT") &<br>ding Citrix entity (the a<br>tas "CITRIX"). This AG<br>, the Citrix Services Se<br>d herein by reference.<br>RODUCT") and maint<br>etermines the providin<br>buy/licensing/citrix-p<br>ne License Agreement<br>Print<br>eta Engine 2.9 Setup                                                                          | Between the<br>applicable program of the second<br>scalar of the second second second<br>second second second second second<br>second second second second second<br>second second second second second second<br>second second second second second second second<br>second second | end-user cus<br>roviding entit<br>includes the<br>it and any ot<br>on of receipt<br>einafter<br>dentified at<br>tities.html. BY<br>Next | tomer<br>y is<br>Data<br>her<br>of the        | r Citrix                                     | ×      |
| CITRIX LICENSE AGR<br>This is a legal agreemen<br>("you"), and the provid<br>hereinafter referred to a<br>Processing Agreement<br>documents incorporate<br>product (hereinafter "P<br>"MAINTENANCE") do<br>https://www.citrix.com/<br>I accept the terms in th<br>Citrix HDX RealTime Me<br>Ready to Install the a                                                              | nt ("AGREEMENT") I<br>ling Citrix entity (the a<br>as "CITRIX"). This AG<br>, the Citrix Services Se<br>d herein by reference.<br>RODUCT") and maint<br>termines the providin<br>buy/licensing/citrix-p<br>ne License Agreement<br>Print<br>edia Engine 2.9 Setup<br>Application                                                            | Between the<br>applicable pr<br>SREEMENT<br>sourity Exhib<br>Your locati<br>tenance (her<br>g entity as i<br>roviding-en<br>Back<br>Back                                                                                                    | end-user cus<br>roviding entit<br>includes the<br>it and any ot<br>on of receipt<br>einafter<br>dentified at<br>tities.html. BY<br>Next | tomer<br>y is<br>Data<br>her<br>of the        | citrix HI                                    | ×      |
| CITRIX LICENSE AGR<br>This is a legal agreemen<br>("you"), and the provid<br>hereinafter referred to a<br>Processing Agreement<br>documents incorporate<br>product (hereinafter "P<br>"MAINTENANCE") dd<br>https://www.cittix.com/<br>I accept the terms in th<br>Citrix HDX RealTime Me<br>Ready to Install the a<br>Click Install to begin the<br>installation settings. Clic | nt ("AGREEMENT") It<br>fing Citrix entity (the a<br>as "CITRIX"). This AG<br>, the Citrix Services Se<br>d herein by reference.<br>RODUCT") and maint<br>tetemines the providin<br>buy/licensing/citrix-p<br>ne License Agreement<br>Print<br>etila Engine 2.9 Setup<br>Application                                                         | between the<br>applicable pr<br>JREEMENT<br>ecurity Exhib<br>. Your locati<br>tenance (her<br>ug entity as in<br>roviding-en<br>Back<br>Back                                                                                                    | end-user cus<br>roviding entit<br>includes the<br>it and any ot<br>on of receipt<br>einafter<br>dentified at<br>titles.html. BY<br>Next | tomer<br>y is<br>Data<br>her<br>of the        | citrix H                                     | ×      |
| CITRIX LICENSE AGR<br>This is a legal agreemen<br>("you"), and the provid<br>hereinafter referred to a<br>Processing Agreement<br>documents incorporate<br>product (hereinafter "P<br>"MAINTENANCE") dd<br>https://www.cittix.com/<br>I accept the terms in th<br>Citrix HDX RealTime Me<br>Ready to Install the a<br>Click Install to begin the<br>installation settings. Clic | nt ("AGREEMENT") E<br>fing Citrix entity (the a<br>as "CITRIX"). This AG<br>the Citrix Services Se<br>d herein by reference.<br>RODUCT") and mainte<br>termines the providin<br>buy/licensing/citrix-p<br>ne License Agreement<br>Print<br>edia Engine 2.9 Setup<br>Application<br>installation. Click Back to<br>k Cancel to exit the wiza | between the<br>applicable pr<br>JREEMENT<br>ecurity Exhib<br>. Your locati<br>tenance (her<br>ug entity as in<br>roviding-ent<br>Back<br>Back                                                                                                    | end-user cus<br>roviding entit<br>includes the<br>it and any otion of receipt<br>einafter<br>dentified at<br>titles html. BY<br>Next    | tomer<br>y is<br>Data<br>her<br>of the<br>our | Citrix H                                     | ×      |

You may be asked to restart the computer after the Citrix HDX app has installed.

# Registering for Microsoft Multi Factor Authentication (MFA)

Anyone accessing the Merton network remotely should be registered to use the Microsoft Authenticator.

- Register your mobile to receive a text message each time you attempt to login Or
- If you don't own a mobile phone but have access to **Merton Laptop** Choose office phone to receive a call

or

• Install the Microsoft Authenticator app on your mobile

## You Only need to choose One OPTION from the three below;

### **OPTION 1 – Setting up the Text method**

- From a web browser please go to: <u>https://aka.ms/mfasetup</u>
- Click Next to continue:

| merton                                                                  |
|-------------------------------------------------------------------------|
| @merton.gov.uk                                                          |
| More information required                                               |
| Your organisation needs more information to keep<br>your account secure |
| Use a different account                                                 |
| Learn more Next                                                         |
| London Borough of Merton                                                |

• Choose I want to setup a different method and click Next

| Keep your account secure<br>Your organization requires you to set up the following methods of proving who you are.                                                                                                    |  |
|----------------------------------------------------------------------------------------------------|--|
| Microsoft Authent/cator           Start by getting the app           On your shore, install the Microsoft Authenticator app. Download new           After you install the Microsoft Authenticator app on your device, choose "Next".           I work to use a different authenticator app |  |
| Lwant to set up a different method                                                                                                    |  |

• Select **Phone** from the drop down list and then click **Confirm**.

| K                                                                            | eep your account secur                                                                      | e                                |
|------------------------------------------------------------------------------|---------------------------------------------------------------------------------------------|----------------------------------|
| Your organization re                                                         | quires you to set up the following methods of j                                             | proving who you are.             |
| Microsoft Auther<br>Start by g<br>On your ph<br>After you in<br>I want to ut | etting the app<br>Choose a different method<br>Which method would you like to use?<br>Phone | od now<br>choose "Next".<br>Next |

- Select United Kingdom from dropdown list.
- Enter your mobile phone number into the field and ensure that Text me a code is selected. Click Next

| Keep your account secure                                                                                                    |
|----------------------------------------------------------------------------------------------------|
| Your organization requires you to set up the following methods of proving who you are.                                                                                                  |
| Phone                                                                                                    |
| You can prove who you are by answering a call on your phone or texting a code to your phone.<br>Minited Kingdom (+44)<br>Text me a code<br>Call me<br>Message and data rates may apply. |
| I want to set up a different method                                                                                                    |

- You will receive a 6 digit code to the mobile number entered.
- Enter this code in the field as shown to validate the setup and click Next

| Keep your account secure                                                           |            |      |
|------------------------------------------------------------------------------------|------------|------|
| Your organization requires you to set up the following methods of provin           | ng who you | are. |
| Phone                                                                              |            |      |
| We sust sent a 6 digit code to +44 7956254800. Enter the code below.<br>Enter code |            |      |
| Resend code                                                                        |            |      |
|                                                                                    | Back       | Next |
| Lwant to set up a different method                                                 |            |      |

• Click Next to finish the setup and then close the browser session.

|     |                  | Keep            | o your         | accour          | nt secur       | e              |      |
|-----|------------------|-----------------|----------------|-----------------|----------------|----------------|------|
|     | Your organ       | zation requires | you to set u   | p the following | g methods of p | roving who you | are. |
| Pho | ne               |                 |                |                 |                |                |      |
|     | S verified. Your | phone was reg   | pistered succe | es sfully       |                |                |      |
|     |                  |                 |                |                 |                |                | Next |
|     |                  |                 |                |                 |                |                |      |

# **OPTION 2 – Setting up the Office Phone method**

This option is only to be selected for staff who do not own a mobile phone <u>but have</u> <u>access to Merton Laptop.</u>

- From a web browser please go to: <u>https://aka.ms/mfasetup</u>
- Click Next to continue:

| @merton.gov.uk                                                 |            |
|----------------------------------------------------------------|------------|
| More information require                                       | ed         |
| Your organisation needs more informatio<br>your account secure | on to keep |
| Use a different account                                        |            |
| Learn more                                                     | Next       |
| London Borough of Merton                                       |            |

• Choose I want to setup a different method and then click Next

| Γ | Keep your account secure                                                                                                    |     |
|---|----------------------------------------------------------------------------------------------------|-----|
|   | Your organization requires you to set up the following methods of proving who you are.                                                                                                    |     |
|   | Microsoft Auther/ticator           Start by getting the app           On your phone, install the Microsoft Authenticator app. Download now           After you install the Microsoft Authenticator app on your device, choose "Next".           Iwart to use a different authenticator app |     |
|   |                                                                                                    | Net |
|   | I want to set up a different method                                                                                                    |     |

• Select Phone from the drop down list and then click Confirm.

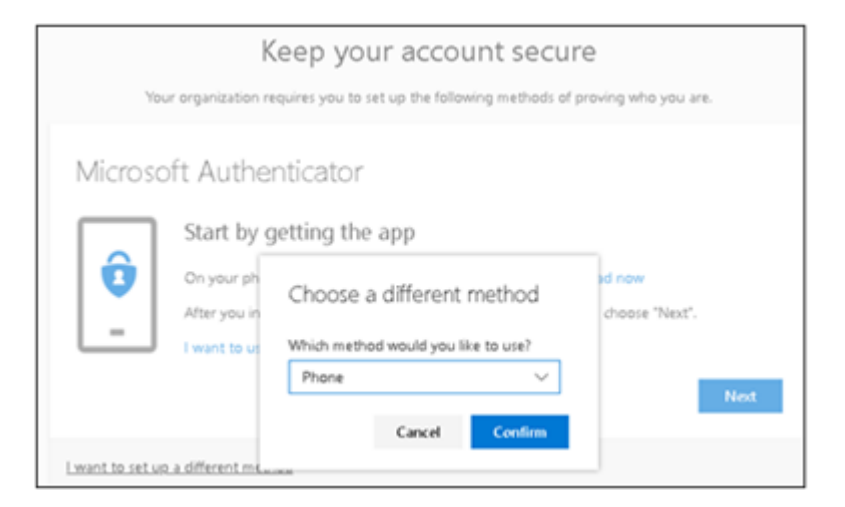

- Select United Kingdom from dropdown list.
- Enter your office telephone number into the field and ensure that **Call Me** is selected. **Click Next**

| Keep your account secure                                                                                                    |
|----------------------------------------------------------------------------------------------------|
| Your organization requires you to set up the following methods of proving who you are.                                             |
| Phone                                                                                                    |
| You can prove who you are by answering a call on your phone or texting a code to your phone.                                       |
| What phone number would you like to use? 208545XXXX United Kingdom (+44)                                                           |
| Text me a code     Call me                                                                                                    |
| Message and data rates may apply. Choosing Next means that you agree to the Terms of service and Privacy<br>and cookies statement. |
| Next                                                                                                    |

• You will receive a call via skype, answer the call

| Phone                               |      |
|-------------------------------------|------|
| We're calling +44 208545 mow.       |      |
|                                     | Back |
| I want to set up a different method |      |

• On the skype number pad press # to verify

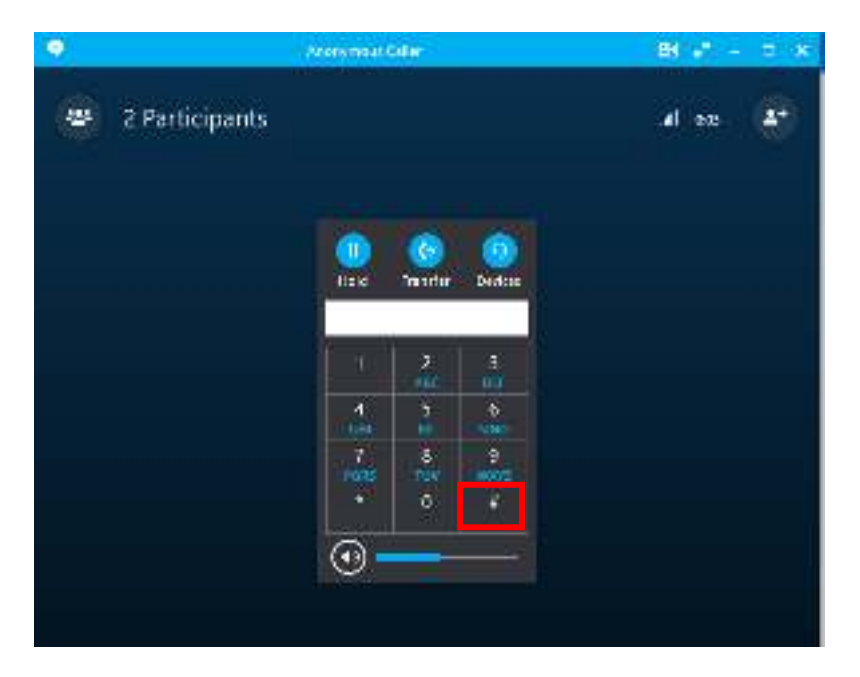

#### Click Next

| Phone                                                  |      |
|--------------------------------------------------------|------|
| Call answered. Your phone was registered successfully: |      |
|                                                        | Next |

• **Click Done** to finish the setup and close the browser session.

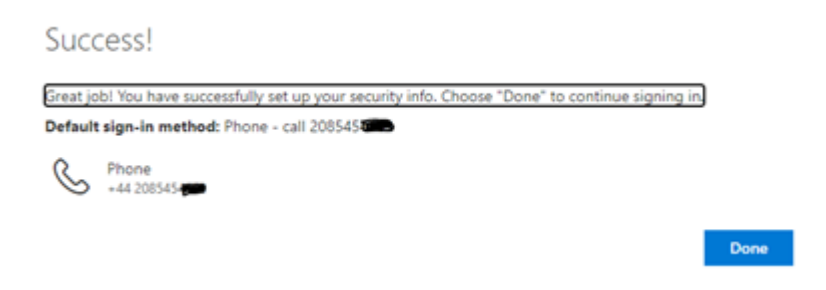

#### **OPTION 3 – Setting up the Microsoft Authenticator App method**

- To install the **Microsoft Authenticator App**, you will need to download this app from either the App Store or Google Play Store before you can proceed:
- Once you have downloaded the App, you will then be prompted to choose the type of account. Please choose **Work** or **School account**:

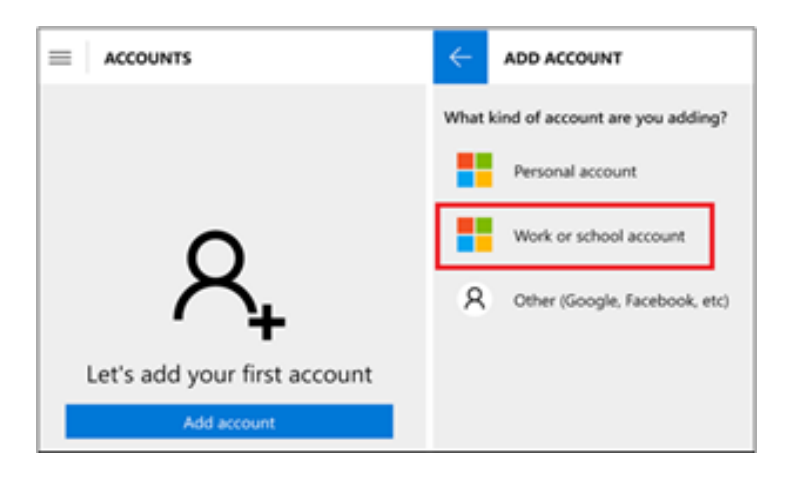

- You will then be prompted for a QR Code:
- From a web browser on your computer go to: https://aka.ms/mfasetup
- Click next to continue

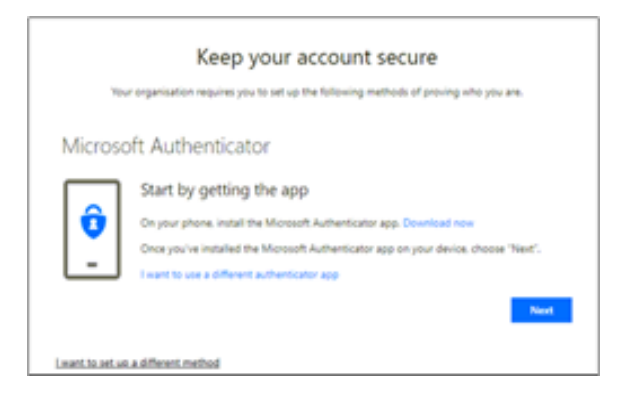

- Please use your phone's camera to scan the QR code displayed on your computer screen not the code on this document.
- Once you have done so, you will then receive a notification on your phone to approve the application.

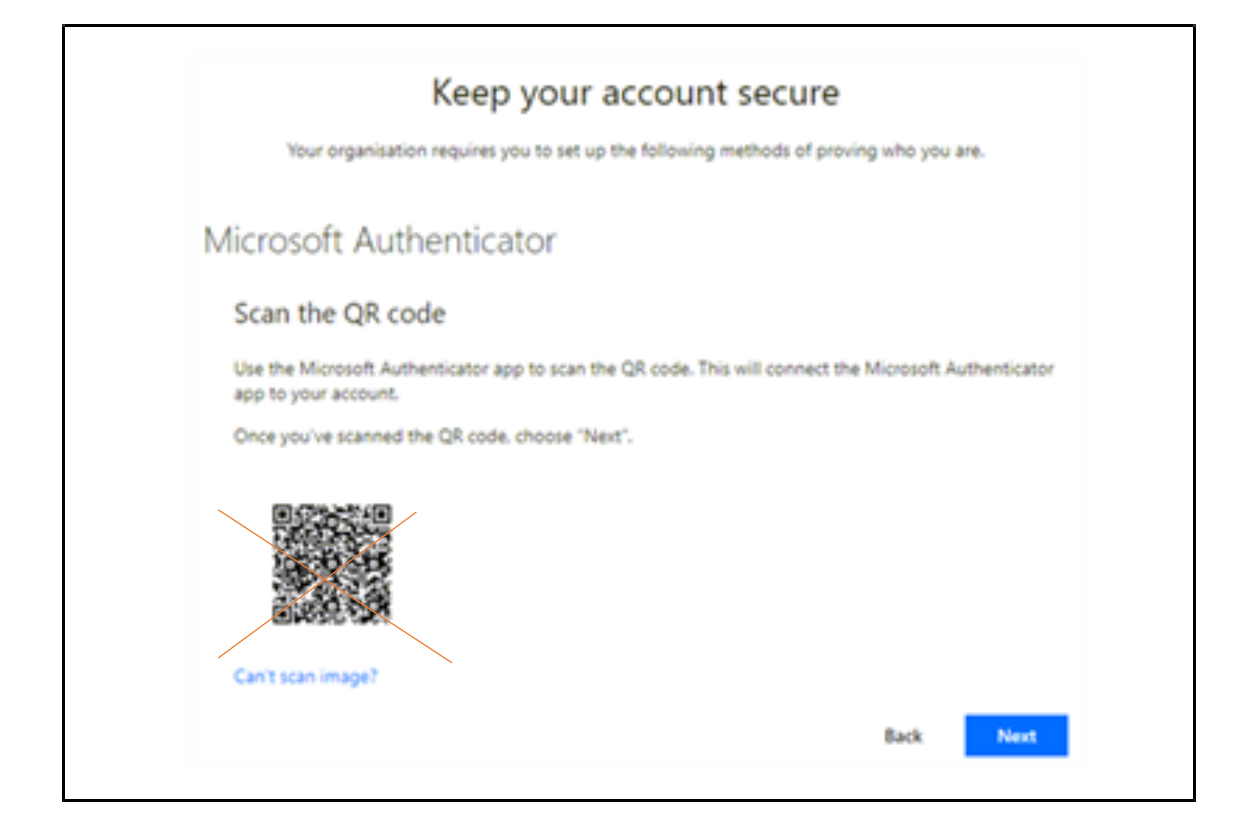

- Once you approve the application, the screen will then change:
- Click Next and close your bowser session.

| Keep your account secure<br>Your organisation requires you to set up the following methods of proving who you are. |
|----------------------------------------------------------------------------------------------------|
| Microsoft Authenticator                                                                                            |
| Notification approved                                                                                              |
| Lwant to set up a different method.                                                                                |

If you have any issues, please email mfasetup@merton.gov.uk.

Should you encounter any problems, please **<u>DO NOT</u>** contact the IT Service Desk. We will endeavour to contact you as soon as possible.

# Accessing the Merton network remotely

Ensure you have your MFA registered device to hand before attempting to sign in.

- From a web browser go to <a href="https://mfa.merton.gov.uk">https://mfa.merton.gov.uk</a>
- Enter your network user name and password and press Log On

|                                                     | Please s                                                                   | Please sign in to begin your secure session.                                                                    |  |  |
|-----------------------------------------------------|----------------------------------------------------------------------------|----------------------------------------------------------------------------------------------------|--|--|
|                                                     | User name                                                                  | O365kumar Test                                                                                                  |  |  |
|                                                     | Password                                                                   | []                                                                                                    |  |  |
|                                                     |                                                                            | Log On                                                                                                    |  |  |
|                                                     |                                                                            |                                                                                                    |  |  |
|                                                     |                                                                            |                                                                                                    |  |  |
| Please have your MFA                                | A device ready to receive your auth                                        | thentication                                                                                                    |  |  |
| Issues Logging in?                                  |                                                                            |                                                                                                    |  |  |
| f you are having troub<br>could indicate that you   | le logging in or receive a message st<br>Ir network username or password m | stating "Invalid Credentials", this<br>may have been entered incorrectly, or your Security Token may be locked. |  |  |
|                                                     | en please click bere                                                       |                                                                                                    |  |  |
| To reset a Security Toke                            | en please click here                                                       |                                                                                                    |  |  |
| To reset a Security Toke<br>To unlock or reset your | Network Password please click here                                         | re                                                                                                    |  |  |

• If you have registered your mobile phone to receive a text code then you will receive a code from Microsoft. Enter this code into the screen below and click Submit

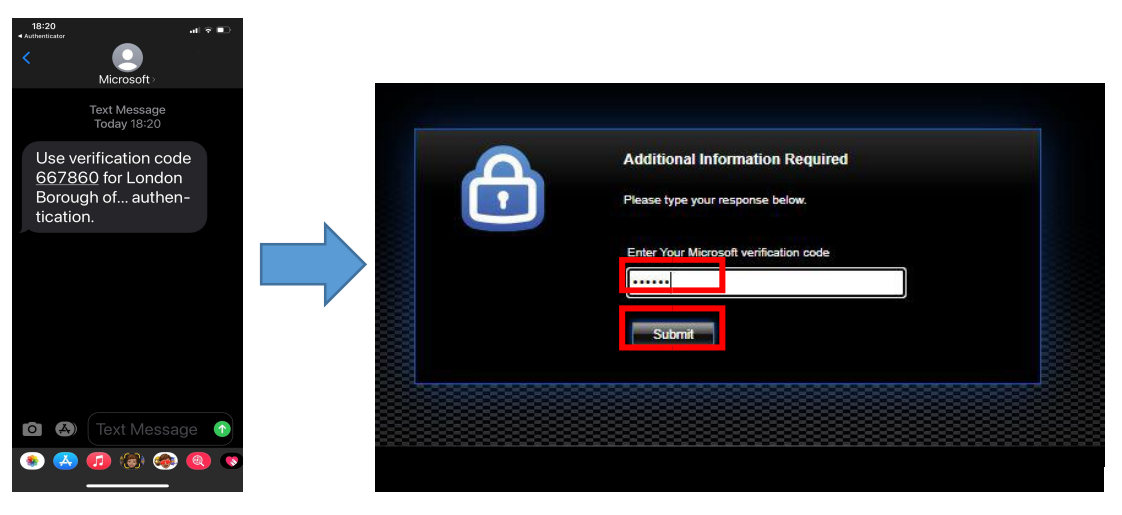

If you have registered using the Microsoft authenticator app:

• Open the app and enter the one time passcode on the screen. If you receive an approve prompt then click approve

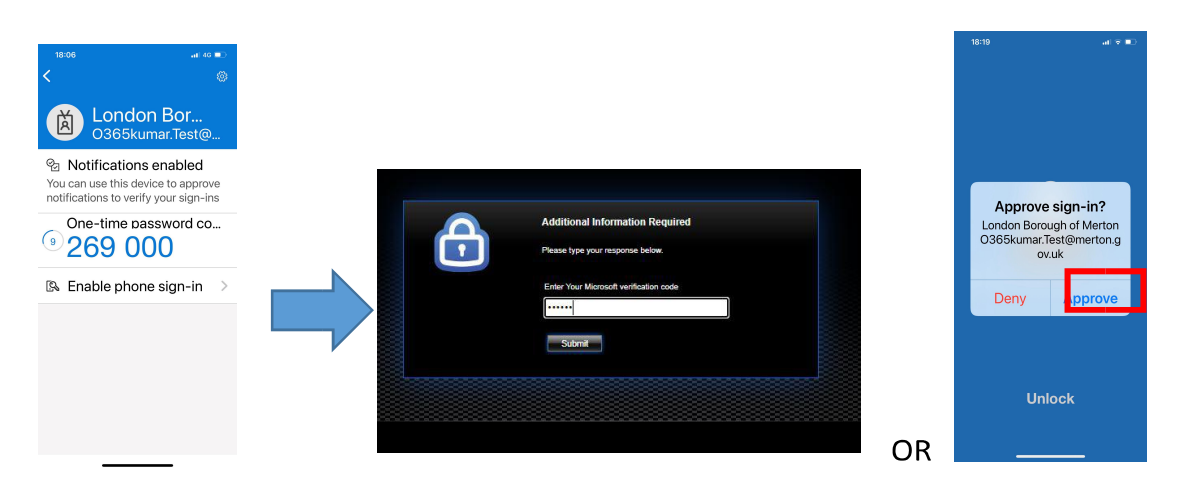

If you have registered your office phone (Merton Laptops Only)

- To receive the code, you will receive a call via skype
- Answer the call and press the # key to verify

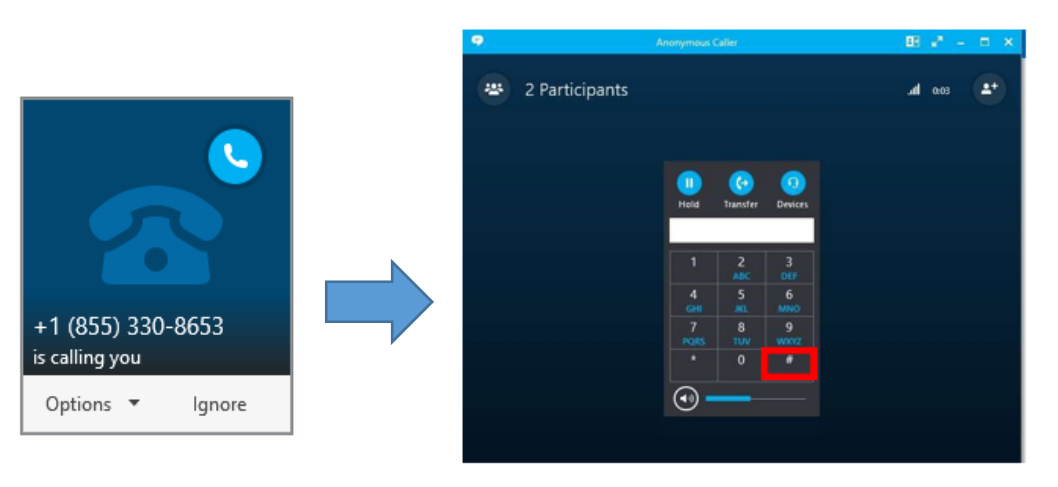

If you have registered your mobile phone to receive a call

- You will receive a call from Microsoft on your mobile
- Answer the call and press the # key on the keypad to verify

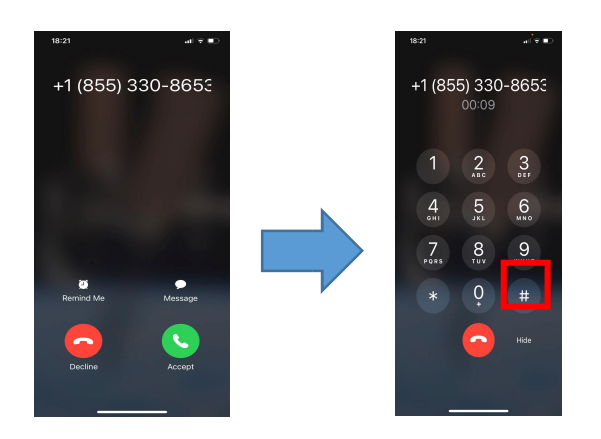

Troubleshooting:

If you are having problems logging into the Merton Gateway, and you receive a message stating 'invalid credentials' - this normally means that your network account is locked. Follow the links on the page for assistance in unlocking your account or your security token.

If you are experiencing additional problems and/or certain error messages, such as:

- A message stating "Cannot connect to Xenapp..."
- You cannot see the option/screen for Own Device Desktop A message stating: "A Citrix plug-in is missing..." or, any other error Citrix related messages:

Then this normally means you will need to re-install the Citrix Workspace App. Perform the usual steps to uninstall software from your own computer, and uninstall the Citrix Workspace App. You will then need to repeat the steps from page 1 of this document to install the Citrix Workspace App again.

Additional Help:

If after you have successfully installed the Citrix Workspace App, you are having problems logging into the Merton Gateway then please contact the IT Service Desk at Merton (Tel: 020 8545 3563 – Monday to Friday 8am to 6pm).

Note: For staff using their own devices, we are not able to offer help with the installation of the Citrix software, we can only assist with the connection or logon to the Netscaler gateway.

Important: The IT Service Desk is only able to assist you with your connection to the Merton Netscaler Gateway, but we are not able to assist with technical problems related to your own personal computer or software. Additionally, we also ask that staff do not attempt to bring their personal computers/laptops into the IT Service Desk for technical support, as the current IT Support policy forbids us from providing technical support your own hardware or software.